# 2025

## Configuration de l'interface GLPI pour des utilisateurs concernant un nouveau GLPI

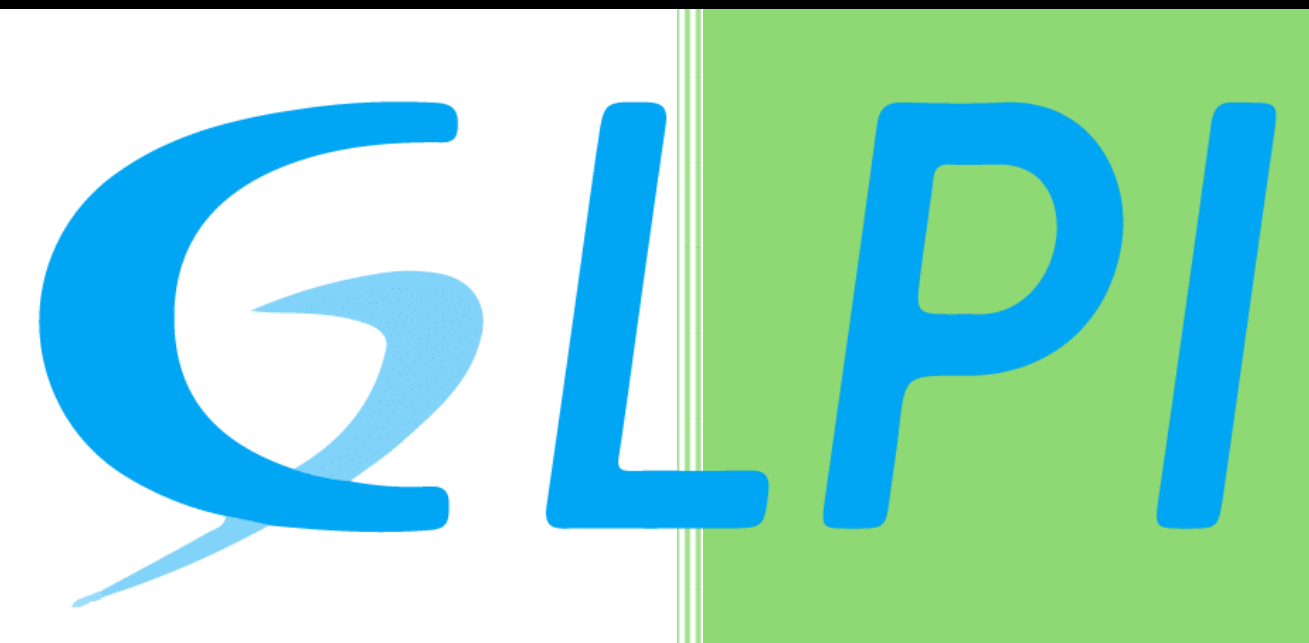

Brieuc Le Faucheur Celtigel 04/02/2025

## **Contexte :**

Durant cette mission j'ai été invité et amené à configurer le nouveau serveur GLPI.

À l'heure actuelle, il est suggéré Gima pour « GLPI intervention maintenance », qui sera opérationnel grâce au moteur GLPI.

À savoir que dans le groupe le Graet, il y est disposé 2 GLPI existants, LE GSI pour « GLPI Service/Support Infos » et GMC pour « GLPI marketing et communication »

Le but donc de ce nouveau GLPI est destiné pour le service maintenance.

Le temps de configurer le serveur, celui-ci est considéré comme test, on peut donc être serein durant les manipulations.

Dans un premier temps, mon supérieur Philippe ma donc demandé de commencer à préparer le nouveau GLPI que l'on nommera à partir de maintenant Gima. Il fallait donc en premier renommer le nom des profils, regardons cela de plus près dans la prochaine page.

## #ÉTAPE 1 : FRANCISER LES NOMS DES PROFILS

Pour ce faire nous allons nous diriger dans Administration  $\rightarrow$  Profils  $\rightarrow$  : <u>avant</u>

| 우 <u>U</u> tilisateurs                                                                                                    | NOM A                                                                                                    |
|----------------------------------------------------------------------------------------------------|----------------------------------------------------------------------------------------------------|
| 은 <u>G</u> roupes                                                                                                    | Admin                                                                                                    |
| Sentités                                                                                                    | Hotliner                                                                                                    |
| 🛱 Règles                                                                                                    | Observer                                                                                                    |
| Dictionnaires                                                                                                    | Read-Only                                                                                                    |
| 🔑 Profils                                                                                                    | Self-Service                                                                                                    |
| File d'attente des notifications                                                                                                    | Super-Admin                                                                                                    |
| Journaux                                                                                                    | Supervisor                                                                                                    |
| Inventaire                                                                                                    | Technician                                                                                                    |
| 🖒 Formulaires                                                                                                    | 15 v lignes / page                                                                                                    |
|                                                                                                    |                                                                                                    |
| <u>Après :</u>                                                                                                    |                                                                                                    |
| <u>Après :</u>                                                                                                    | r Actions C ♥ ♥ ♪                                                                                                    |
| Après :<br>Administration ~<br>온 <u>U</u> tilisateurs                                                                                                    | C Actions     C      C     C     C     C     Nom                                                                                  |
| Après :<br>Administration ~<br>A Utilisateurs<br>유 <u>U</u> tilisateurs<br>유 <u>G</u> roupes                                                                                                    |                                                                                                    |
| Après :<br>C Administration ✓<br>Administration ✓<br>Administration ✓<br>C Administration ✓<br>C Administration ✓ | <ul> <li>Actions ♥♥ ♥ ♥</li> <li>NOM<sup>▲</sup></li> <li>Admin</li> <li>Lecteur</li> </ul>                                       |
| Après :<br>Administration  Administration Administration Administrat                                                                                                    | <ul> <li>Actions</li> <li>NOM<sup>▲</sup></li> <li>Admin</li> <li>Lecteur</li> <li>Libre-Service</li> </ul>                       |
| Administration       ✓         R       Utilisateurs         R       Groupes         Entités       Règles         Dictionnaires       Dictionnaires                                                                                                    | <ul> <li>Actions</li> <li>NOM<sup>▲</sup></li> <li>Admin</li> <li>Lecteur</li> <li>Libre-Service</li> <li>Observateur</li> </ul>  |
| Après :   Administration   Administration   Autilisateurs   Autilisateurs <td< th=""><th>Actions Q &amp; Superadmin</th></td<>                                                                                                    | Actions Q & Superadmin                                                                                                    |
| Apprès :         Image: Administration       ✓         Administration       ✓         A       Utilisateurs         A       Oroupes         A       Entités         Image: Action Action       ✓         A       Profils         Image: Action Action                                                                                                    | Actions  Actions  NOM <sup>*</sup> Admin Lecteur Libre-Service Observateur Superadmin Superviseur                                 |
| Après :         Image: Administration       ✓         Image: Administration       ✓         I                                                                                                    | Actions Actions Actions Actions Admin   NOM*   Admin   Lecteur   Libre-Service   Observateur   Superadmin   Superviseur   Support |

lignes / page

15

✤ Inventaire

C Formulaires

Maintenant nous devons nous rapprocher le plus possible de l'interface de GMC :

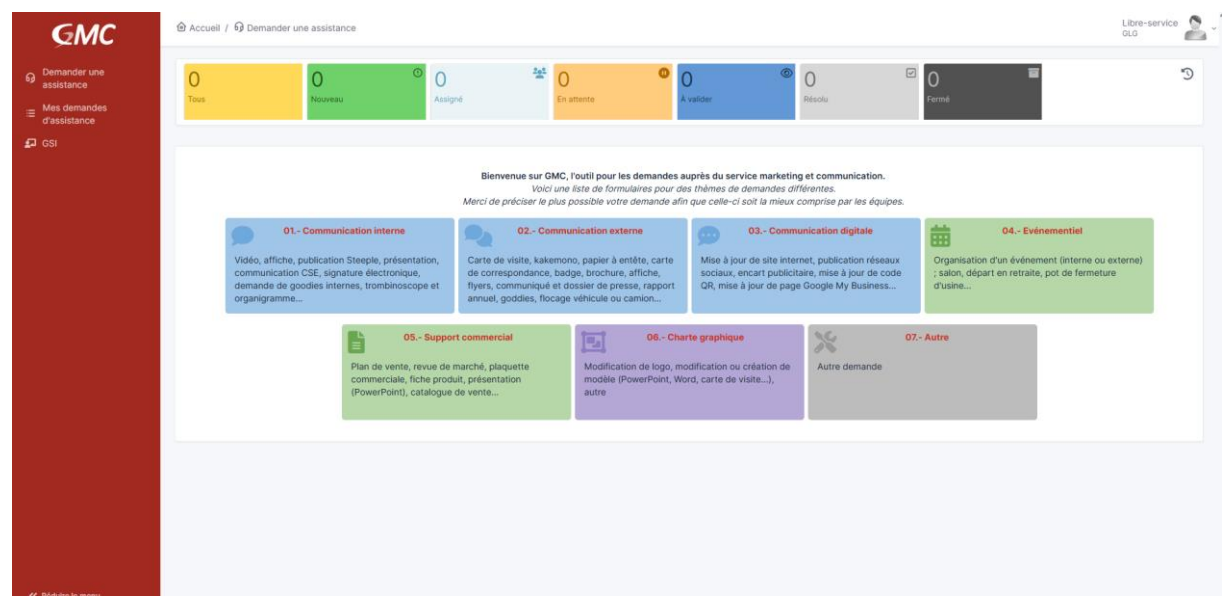

#### Voici de quoi nous partons :

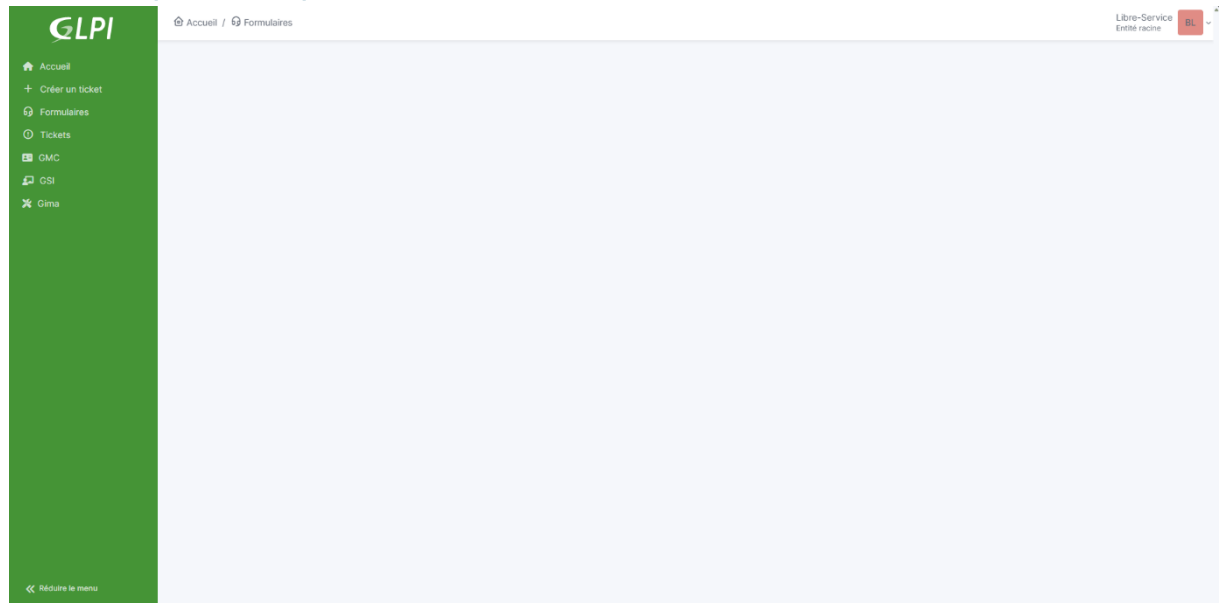

Commençons donc sans plus tarder.

## #ÉTAPE 2 : CHANGER L'INTERFACE

#### Nous allons en premier temps aller dans Administration $\rightarrow$ Entité $\rightarrow$

|                                 | en ul al ma a                           |                                                                                                    |
|---------------------------------|-----------------------------------------|----------------------------------------------------------------------------------------------------|
| Entité                          | Assistance                              |                                                                                                    |
| Entités                         | Mode d'assistance                       | Assistance de dini a                                                                                                    |
| Adresse                         |                                         | Assistance de gipt +                                                                                                    |
| Informations avancées           | Mode des formulaires par défaut         | Tous les formulaires disponibles *                                                                                                    |
| Notifications                   | Ordre de tri                            | Tri par popularité 🔻                                                                                                    |
| Assistance                      | Base de connaissance                    | Fusionné avec les Formulaires 🕶                                                                                                    |
| Parc                            | Pacharcha                               | Cooká –                                                                                                    |
| Personnalisation de l'interface | Refference                              |                                                                                                    |
| Utilisateurs                    | Tableau de bord de compteurs            | Visible *                                                                                                    |
| Règles                          | Message d'entête                        | Visible -                                                                                                    |
| Documents                       | Recherche de demande d'assistance       | Caché 🕶                                                                                                    |
| Notes                           | Page d'accueil du catalogue de services | Dechercher de l'aide *                                                                                                    |
| Base de connaissances           |                                         |                                                                                                    |
| Historique                      | Apparence des tuiles                    | Hauteur uniforme 👻                                                                                                    |
| Formulaires                     |                                         | Paragraphe $\checkmark$ B I <u>A</u> $\checkmark$ $\checkmark$ $\rightleftharpoons$ $\boxminus$ $\boxdot$ $\boxdot$ $\textcircled{  \blacksquare } \textcircled{  \blacksquare } \checkmark \checkmark \checkmark \checkmark$ |
| Tous                            |                                         |                                                                                                    |
|                                 | En-tête                                 |                                                                                                    |
|                                 |                                         |                                                                                                    |
|                                 |                                         |                                                                                                    |
|                                 |                                         | Sauvenarder                                                                                                    |
|                                 |                                         | ourregeneel                                                                                                    |

Nous arrivons sur cette page : on va changer la première case « Mode d'assistance » pour passer de « *Assitant de GLPI » à :* « Catalogue de service Simplifié ». Ce paramètre va concerner la barre de gauche pour le menu de l'interface de Libre-Service.

On va ensuite rajouter un En-tête :

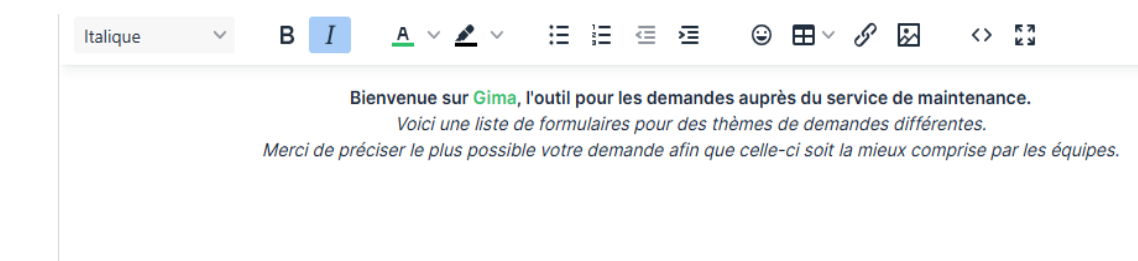

En-tête

#### Notre page ressemble maintenant à cela :

| <b>G</b> LPI                    | 🙆 Accueil / 😡 | Demander une assistance |              |                 |                |               |       | Libre-Service<br>Entité racine BL ~ |
|---------------------------------|---------------|-------------------------|--------------|-----------------|----------------|---------------|-------|-------------------------------------|
| ට Demander une<br>assistance    | 0<br>Tous     | 0<br>Nouveau            | 0<br>Assigné | 0<br>En attente | 0<br>À valider | © 0<br>Résolu | ☑ 0 🗃 | 5                                   |
| i≡ Mes demandes<br>d'assistance |               |                         |              |                 |                |               |       |                                     |
| B GMC                           |               |                         |              |                 |                |               |       |                                     |
| 🞜 GSI                           |               |                         |              |                 |                |               |       |                                     |
| 🗶 Gima                          |               |                         |              |                 |                |               |       |                                     |
|                                 |               |                         |              |                 |                |               |       |                                     |
|                                 |               |                         |              |                 |                |               |       |                                     |
|                                 |               |                         |              |                 |                |               |       |                                     |
|                                 |               |                         |              |                 |                |               |       |                                     |
|                                 |               |                         |              |                 |                |               |       |                                     |

Il ne manque plus que de créer des formulaires pour guider les personnes à faire des demandes (pour le service maintenance).

Mais avant cela, mon supérieur Philippe m'a suggéré de trouver une autre couleur concernant Gima. Après plusieurs tests j'ai proposé à Philippe la couleur Automn, la voici :

| Gima                    | 🙆 Accueil / 🧐 Configuratio | n / 👫 Générale                                                        |                                        |
|-------------------------|----------------------------|-----------------------------------------------------------------------|----------------------------------------|
| ➡ Chercher dans le menu | Configuration générale     | Devenuelisation                                                       |                                        |
| 🗘 Parc 🗸                | Valeurs par défaut         | Personnalisation                                                      |                                        |
| မှ Assistance ~         | Parc                       | Langue par défaut                                                     | Français 🔻                             |
| Gestion ~               | Assistance                 | Ordre d'affichage du nom complet                                      | Nom, Prénom 👻                          |
| ඩ් Outils ~             | Gestion                    | Nombre de résultats par page                                          | 15 👻                                   |
| 🗘 Administration 🗸      | Purge de l'historique      | Afficher le nom complet des intitulés dans les listes                 | Non 👻                                  |
| Onfiguration ~          | Système                    | deroulantes                                                           |                                        |
| ピ I <u>n</u> titulés    | Sécurité                   | Afficher les compteurs                                                | Jamais 👻                               |
| Composants              | Performance                | Afficher les ID GLPI                                                  | Non 👻                                  |
| A Notifications         | API                        | Notifications pour mes changements                                    | Oui 👻                                  |
| Niveaux de services     | Analyse d'impact           | Police pour l'export PDF                                              | DeiaVuSans                             |
| ∜i Générale             | GLPI Network               |                                                                       |                                        |
| Unicité des champs      | Historique                 | Palette de couleur                                                    | Automn                                 |
| Actions automatiques    | Impression pdf             | Mise en page                                                          | rtical (menu dans la barre latérale) 🔻 |
| Le Authentification     | Footer                     | Activer le contraste élevé                                            | Non 👻                                  |
|                         | Tous                       | Onglet central par défaut                                             | Tableau de bord 🔻                      |
| S Plugins               |                            | Assistance                                                            |                                        |
|                         |                            | Assistance                                                            |                                        |
|                         |                            | Suivis privés par défaut                                              | Non 👻                                  |
| 🛓 Gima                  |                            | Tâches privées par défaut                                             | Non 👻                                  |
|                         |                            | État des tâches par défaut                                            | I A faire 🔻                            |
| ≪ Réduire le menu       |                            | Me pré-sélectionner comme technicien lors de la création<br>de ticket | Oui 👻                                  |

Maintenant passons à la création de formulaire.

Pour ce faire, nous allons aller dans Administration  $\rightarrow$  Formulaires, nous allons créer le premier et le nommer comme ceci :

01.- Demande de résolution incident

Le but ici est de de créer un formulaire concernant des incidents qu'il y aurait pu avoir dans la partie maintenance du groupe Le Graet. Nous allons le nommer en fonction de la DA, on commence donc par le chiffre « 01.- » et la suite le nom du contenu du formulaire, en l'occurrence ici « Demande de résolution incident ».

On clique dessus et on arrive sur la page de configuration de base du formulaire. On va le décrire : « Formulaire d'incident pour le service maintenance », choisir son icône et sa couleur :

| Nom *                                              | 01 Demande de résolution incident                  | Actif *                               | Oui 👻                 |
|----------------------------------------------------|----------------------------------------------------|---------------------------------------|-----------------------|
| Catégorie de formulaire                            | • i +                                              | Accès direct depuis la page d'accueil | Oui 👻                 |
| Icône                                              | 🗙 tools 👻                                          | lcon color                            | #bf9000               |
| Langage                                            | Français                                           | Couleur du fond                       | #ffd966               |
| Description                                        | Formulaire d'incident pour le services maintenance | En-tête                               | Paragraphe V B I ···· |
|                                                    |                                                    |                                       |                       |
|                                                    |                                                    |                                       |                       |
|                                                    |                                                    |                                       | ĥ                     |
| Formulaire par défaut dans le catalogue de service | Oui 💌                                              | Visible                               | Oui 🔹 i               |
|                                                    |                                                    |                                       |                       |

#### Comme ça.

On va maintenant configurer le contenu du formulaire, autrement dit, les questions. Pour la première on va faire comme ceci :

| Nom *                   | Information                |                                 |                                       |                                      |                              |                                 |                                             | Se                                  | ction                      | Der                           | mande    | ou inc   | ident                |                    |                       | ▼ i               |
|-------------------------|----------------------------|---------------------------------|---------------------------------------|--------------------------------------|------------------------------|---------------------------------|---------------------------------------------|-------------------------------------|----------------------------|-------------------------------|----------|----------|----------------------|--------------------|-----------------------|-------------------|
| Туре                    | Description                |                                 |                                       |                                      | •                            |                                 |                                             |                                     |                            |                               |          |          |                      |                    |                       |                   |
| Description             | Italique                   | ~                               | BI                                    | A                                    | ~ 4                          | <u>¢</u> ~                      | Ξ                                           | Ē                                   | ₫                          | Æ                             | ٢        |          | - I                  | \$                 | <>                    | к Л<br>И И        |
|                         | <b>Merc</b> i<br>À noter q | ı de rem <u>j</u><br>u'un incia | plir le formula<br>lent sera traité é | n <b>re dan:</b><br>An priorité<br>L | s l'ori<br>é par i<br>Le cha | dre des<br>rapport a<br>amp "ob | s cham <sub>i</sub><br>à une de<br>servateu | <b>os pré</b><br>mande<br>ır" est f | esenté<br>Les c<br>faculta | es : typ<br>:hamps (<br>tif". | oe, urge | ires soi | catégoi<br>nt indiqu | r <b>ie, rés</b> i | umé, dé<br>: un astér | tail<br>isque (*) |
|                         | h                          |                                 |                                       |                                      |                              |                                 |                                             |                                     |                            |                               |          |          |                      |                    |                       |                   |
| Condition pour afficher | a question                 |                                 |                                       |                                      |                              |                                 |                                             |                                     |                            |                               |          |          |                      |                    |                       |                   |
| Toujours visible        |                            |                                 |                                       |                                      |                              | ·                               |                                             |                                     |                            |                               |          |          |                      |                    |                       |                   |
|                         |                            |                                 |                                       |                                      |                              |                                 |                                             |                                     |                            |                               |          |          |                      |                    |                       |                   |

On observe donc ici qu'en créant une question, on peut lui mettre un nom, et le plus important son type, en fonction de son type la question ne sera pas la même, par exemple ici le type est description, l'utilisateur ne pourra donc pas écrire dans cette partie, c'est juste une case descriptive.

| Example for the second second s                                                                                                    |         |
|----------------------------------------------------------------------------------------------------|---------|
| Pormulaire Demande ou incident                                                                                                    | @ යු    |
| Validateur                                                                                                    |         |
| Execution Execution                                                                                                    | ê C     |
| Questions 8 ! O Type C C O ! O Urgence C C Catégorie                                                                                                    | @ ₽ ⊘   |
| Types d'accès 2 Observateur(s)                                                                                                    | ₫ ₽ 0   |
| Cible Cible | ₫ 🖓 🤄   |
| Prévisualisation 🕞 🖗 Détail l'incident                                                                                                    | ₫ 🖓 🤄   |
| Dranziátás das résonass sux formulaires                                                                                                    | 10 - 10 |

Voici ce que cela nous donne à la fin.

#### Et voici ce que cela donne pour l'utilisateur lambda :

| Information                                             |                                                                |                                                                                                    |
|---------------------------------------------------------|----------------------------------------------------------------|----------------------------------------------------------------------------------------------------|
| Merci de remp                                           | plir le formulaire dans l'ordre des ch                         | amps présentés : type, urgence, catégorie, résumé, détail                                                             |
| A noter qu'un inclu                                     | Le champ "observ                                               | ateur" est facultatif".                                                                                               |
|                                                         |                                                                |                                                                                                    |
| Type *                                                  | Urgence *                                                      | Catégorie *                                                                                                    |
| - yp-                                                   |                                                                |                                                                                                    |
| Incident +                                              | Haute +                                                        | ¥                                                                                                    |
|                                                         |                                                                |                                                                                                    |
| Observateur(s)                                          |                                                                |                                                                                                    |
|                                                         |                                                                |                                                                                                    |
|                                                         |                                                                |                                                                                                    |
|                                                         |                                                                |                                                                                                    |
| Résumé en quelqu                                        | ies mots *                                                     |                                                                                                    |
| Résumé en quelqu                                        | ies mots *                                                     |                                                                                                    |
| Résumé en quelqu                                        | ies mots *                                                     |                                                                                                    |
| Résumé en quelqu                                        | ies mots *                                                     |                                                                                                    |
| Résumé en quelqu<br>Détail l'incident *                 | ies mots *                                                     |                                                                                                    |
| Résumé en quelqu<br>Détail l'incident *                 | ies mots *                                                     |                                                                                                    |
| Résumé en quelqu<br>Détail l'incident *<br>Paragraphe v | B I <u>A</u> ∨ ≰ ∨                                             |                                                                                                    |
| Résumé en quelqu<br>Détail l'incident *<br>Paragraphe V | es mots *<br>B I <u>A</u> ∨ ≰ ∨                                |                                                                                                    |
| Résumé en quelqu<br>Détail l'incident *<br>Paragraphe v | B I <u>A</u> ∨ ∠ ∨                                             |                                                                                                    |
| Résumé en quelqu<br>Détail l'incident *<br>Paragraphe v | B I <u>A</u> ∨ ∠ ∨                                             | ∷∃∃⊡⊒≣ ☺⊞∽∦ ⋈ ↔ ∷                                                                                                    |
| Résumé en quelqu<br>Détail l'incident *                 | B I <u>A</u> ∨ <u>▲</u> ∨                                      |                                                                                                    |
| Résumé en quelqu<br>Détail l'incident *                 | es mots *<br>B I <u>A</u> ∨ <u>A</u> ∨                         |                                                                                                    |
| Résumé en quelqu                                        | BI <u>A</u> ∨≰∨                                                |                                                                                                    |
| Résumé en quelqu                                        | B I <u>A</u> ∨ ∠ ∨                                             |                                                                                                    |
| Résumé en quelqu<br>Détail l'incident *<br>Paragraphe   | BI <u>A</u> ∨ ▲ ∨                                              |                                                                                                    |
| Résumé en quelqu<br>Détail l'incident *<br>Paragraphe 🗸 | B I <u>A</u> ∨ <u>∠</u> ∨<br>Fichier                           | : Ξ 注 ⊡ 2                                                                                                    |
| Résumé en quelqu<br>Détail l'incident *<br>Paragraphe 🗸 | B I <u>A</u> ∨ <u>∠</u> ∨<br>Fichier<br>Glissez et c           | i ∃ i ∃                                                                                                    |
| Résumé en quelqu<br>Détail l'incident *<br>Paragraphe   | B I A ∨ Z ∨<br>Fichier<br>Glissez et o<br>Choisir des fichiers | IE IE Œ Æ ② ■ ✓ Ø ☑ ↔ SS (s) (20 Mio maximum) i<br>déposez votre fichier ici, ou<br>Aucun fichier n'a été sélectionné |

On va créer un autre formulaire, qui sera destiné aux demandes de travaux au service maintenance.

On le crée :

| 02 | Demande | de travaux | au services | maintenance |
|----|---------|------------|-------------|-------------|
|----|---------|------------|-------------|-------------|

#### On le nomme et on lui met son icône et sa description :

| Formulaire - 02 Demande de travaux a | u services maintenance                            |                                       | : Actions ~           |
|--------------------------------------|---------------------------------------------------|---------------------------------------|-----------------------|
| Nom *                                | 02 Demande de travaux au services maintenance     | Actif *                               | Oui 👻                 |
| Catégorie de formulaire              | v i +                                             | Accès direct depuis la page d'accueil | Oui 👻                 |
| Icône                                | 🖋 wrench 👻                                        | lcon color                            | #3d85c6               |
| Langage                              | Français                                          | Couleur du fond                       | #cfe2f3               |
| Description                          | Formulaire de demande de travaux pour le services | En-tête                               | Paragraphe V B I ···· |
|                                      |                                                   |                                       |                       |
|                                      |                                                   |                                       |                       |
|                                      |                                                   |                                       |                       |
| Formulaire par défaut dans le        | Oui 👻                                             | Visible                               | Oui 👻 i               |
| catalogue de sel vice                |                                                   |                                       |                       |
|                                      |                                                   |                                       |                       |

#### Et on va lui créer ses questions :

| LO Demandeur Date de demande Date livr. souhaitée Date livr. souhaitée |     |
|------------------------------------------------------------------------|-----|
| © Objet de la demande                                                  |     |
| Description de la demande                                              | - O |
|                                                                        | 90  |
| De Q Autres précision                                                  | 90  |
| O Illustration                                                         | 90  |

### Et pour finir, on a ça :

| Demandeur *                                      | Da     | ate de den   | nande      |    | 0  | Date         | livr. so | uhai | tée        |   |   |                   |             |
|--------------------------------------------------|--------|--------------|------------|----|----|--------------|----------|------|------------|---|---|-------------------|-------------|
|                                                  |        |              | 曲          | 0  |    |              |          |      | # (        | 9 |   |                   |             |
| Objet de la demande                              |        |              |            |    | ı  | Jrger        | nce *    |      |            |   |   |                   |             |
|                                                  |        |              |            |    |    | Haute        | 9 -      |      |            |   |   |                   |             |
| Description de la dema                           | ande * |              |            |    |    |              |          |      |            |   |   |                   |             |
| Paragraphe V                                     | B I    | <u>A</u> ~   | <u>~</u> ~ | ≣  | Ξ  | ≣            | Ē        | ٢    | <b>⊞</b> ~ | 8 | ₩ | $\langle \rangle$ | к л<br>2 У  |
|                                                  |        |              |            |    |    |              |          |      |            |   |   |                   |             |
|                                                  |        |              |            |    |    |              |          |      |            |   |   |                   |             |
|                                                  |        |              |            |    |    |              |          |      |            |   |   |                   |             |
|                                                  |        |              |            |    |    |              |          |      |            |   |   |                   |             |
|                                                  |        |              |            |    |    |              |          |      |            |   |   |                   |             |
| Localisation                                     |        |              |            |    |    |              |          |      |            |   |   |                   |             |
| Localisation                                     |        |              |            |    |    |              |          |      |            |   |   |                   |             |
| Localisation<br>Autres précision                 |        |              |            |    |    |              |          |      |            |   |   |                   |             |
| Localisation<br>Autres précision                 | BI     | <u>A</u> ~   | ▲ ~        |    | 13 | Ū            | 互        | Θ    | <b></b>    | S | Ø | <>                | 6.7)<br>6.3 |
| Localisation<br>Autres précision                 | BI     | <u>A</u> ~   | <b>∠</b> ∨ | := | ÌΞ | μJ           | Ā        | ۵    |            | S | Ø | <>                | К Л<br>6 J  |
| Localisation<br>Autres précision<br>Paragraphe V | B I    | <u>A</u> ~ , | <b>∠</b> ∨ | i≡ | ÌΞ | Ę            | Æ        |      | ⊞~         | S | Ø | <>                | R 7         |
| Localisation<br>Autres précision<br>Paragraphe V | B I    | <u>A</u> ~ , | ∠ ∨        | ∷≡ | ìE | 1 <u>1</u> 1 | Ţ        | ٢    | ₩~         | Ŀ | Ø | <>                | К Я<br>2 И  |
| Localisation Autres précision Paragraphe V       | BI     | <u>A</u> ~ . | <u>*</u> ~ | ij | ìΞ | ΠÜΙ          | Ţ.       | Ē    |            | ß | Ø | <>                | К Л<br>К Л  |
| Localisation<br>Autres précision<br>Paragraphe V | BI     | <u>A</u> ~ , | ∠ ∨        | := | i= | ΠĤ           | Æ        | ٩    |            | в |   | ♦                 | К Л<br>К Л  |

On peut choisir l'urgence, soit basse, soit moyenne ou HAUTE.

#### Et enfin, voici notre interface du menu :

| Gima                                                                           |                                                                                                    | Libre-Service BL ~ |
|--------------------------------------------------------------------------------|----------------------------------------------------------------------------------------------------|--------------------|
| G Demander une<br>assistance     i     i         Mes demandes     d'assistance | 0 0 0 0 0 0 0 0 0 0 0 0 0 0 0 0 0 0 0                                                                                                    | Ð                  |
| GMC                                                                            |                                                                                                    |                    |
| 🗗 GSI 🗶 Gima                                                                   | Bienvenue sur Gima, l'outil pour les demandes auprès du service de maintenance.<br>Voici une liste de formulaires pour des thèmes de demandes différentes.<br>Merci de préciser le plus possible votre demande afin que celle-ci soit la mieux comprise par les équipes. |                    |
|                                                                                | 01 Demande de résolution<br>incident<br>02 Demande de travaux au<br>services maintenance                                                                                                    |                    |
|                                                                                | Formulaire d'incident pour le services<br>maintenance<br>Formulaire de demande de travaux pour<br>le services maintenance.                                                                                                    |                    |
|                                                                                |                                                                                                    |                    |
|                                                                                |                                                                                                    |                    |
|                                                                                |                                                                                                    |                    |
|                                                                                |                                                                                                    |                    |
|                                                                                |                                                                                                    |                    |
| Kéduire le menu                                                                |                                                                                                    |                    |